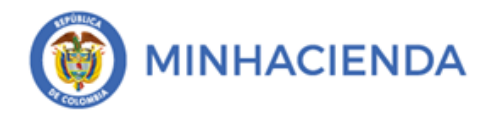

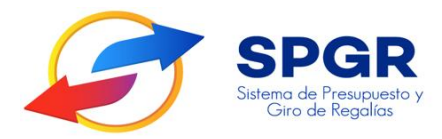

### Manual de Usuario Órdenes de Pago No Presupuestales para el giro de las Deducciones

# **SPGR** Sistema de Presupuesto y Giro de Regalías

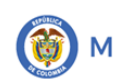

| Código:  |                |
|----------|----------------|
| Fecha:   | 02-03-2021     |
| Versión: | 1.1            |
| Página:  | Página 2 de 17 |

#### Tabla de Contenido

| 1. | INTRODUCCIÓN                                                                 | 3  |
|----|------------------------------------------------------------------------------|----|
| 2. | OBJETIVOS                                                                    | 5  |
| 3. | ALCANCE                                                                      | 5  |
| 4. | RESULTADOS ESPERADOS                                                         | 5  |
| 5. | DEFINICIONES, ACRÓNIMOS Y ABREVIATURAS                                       | 6  |
| 6. | GUÍA PARA EL REGIS <mark>TRO</mark> DE LAS ORDENES DE PAGO NO PRESUPUESTALES | 6  |
| 7. | HISTORIAL DE CAM <mark>BIO</mark> S                                          | 17 |
| 8. | APROBACIÓN                                                                   | 17 |
|    |                                                                              |    |

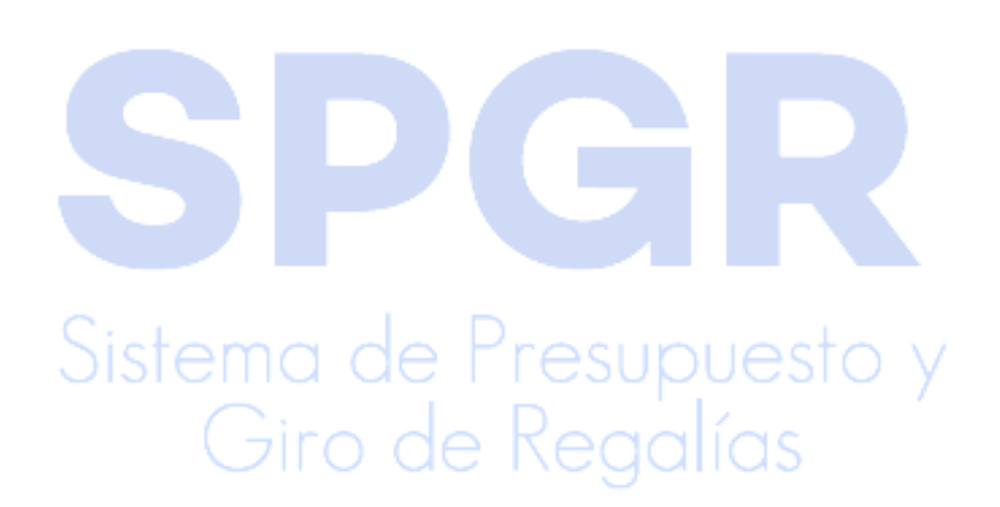

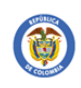

#### 1. Introducción

En concordancia con la normatividad vigente, los órganos del SGR, las entidades beneficiarias de asignaciones directas y las demás entidades designadas como ejecutoras de recursos del Sistema General de Regalías, deberán hacer uso del Sistema de Presupuesto y Giro de Regalías (SPGR) para realizar la gestión de ejecución de estos recursos y ordenar el pago de las obligaciones legalmente adquiridas, directamente desde la cuenta única del SGR a las cuentas bancarias de los destinatarios finales.

Así mismo, corresponde al jefe del órgano respectivo o a su delegado del nivel directivo de la entidad ejecutora designada por el Órgano Colegiado de Administración y Decisión o la entidad competente, ordenar el gasto sobre las apropiaciones que se incorporan al presupuesto de la entidad en su capítulo independiente.

En desarrollo a lo indicado anteriormente, la Administración del SPGR presenta a los diferentes ejecutores de recursos del Sistema General de Regalías un conjunto de manuales que les indicarán los pasos a seguir en el aplicativo para reflejar la ejecución financiera de los diferentes recursos, en el proceso de pago a destinatario final.

Teniendo en cuenta el siguiente diagrama, este manual desarrollará la funcionalidad relacionada con el registro de las *Ordenes de pago no presupuestales* para el giro de las deducciones causas en la obligación presupuestal de gasto, funcionalidad que se encuentra disponible en el *Perfil Entidad – Regalías Gestión Pagador* 

Giro de Regalías

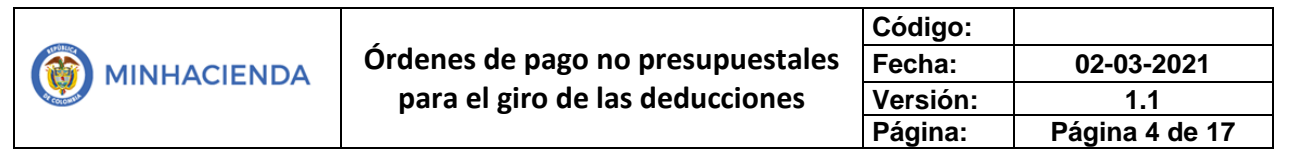

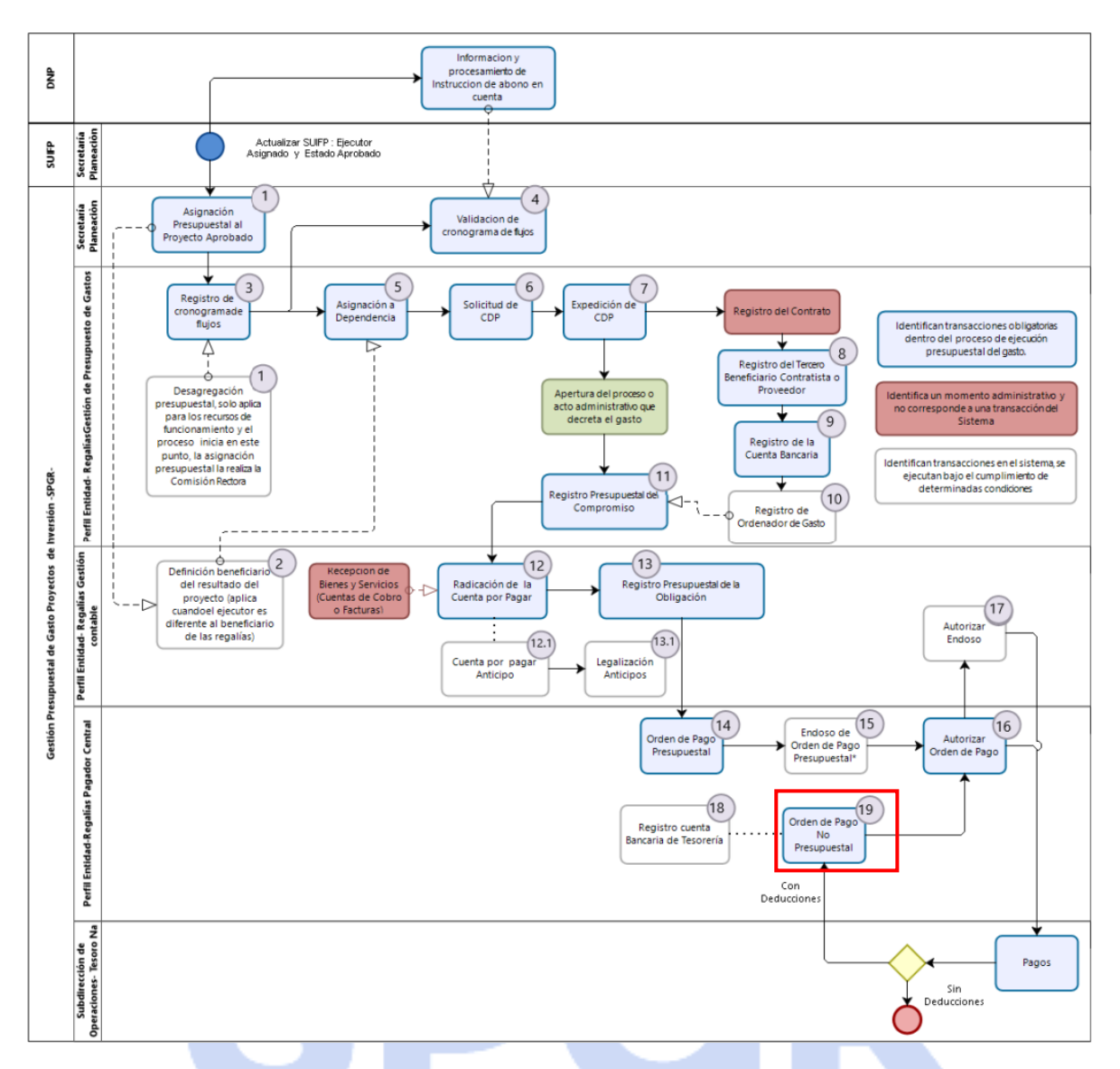

Correspondiendo al numeral 19 del diagrama en la cadena básica de ejecución presupuestal de gasto y que tiene como resultado la generación de una Orden de Pago No Presupuestal.

Al finalizar la ejecución de los pasos señalados en este manual el usuario logrará como resultado una *Orden de Pago No presupuestal* con un número consecutivo que nos permitirá continuar con el *proceso de autorización* para el desembolso de las deducciones causadas en determinado período de tiempo.

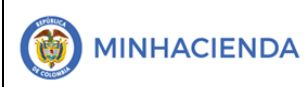

#### 2. Objetivos

- Presentar la transacción de Orden de Pago No Presupuestal OPNP de Deducciones.
- Presentar el procedimiento para la expedición OPNP de Deducciones.
- Obtener una Orden de Pago No Presupuestal de Deducciones en estado Autorizada.

#### 3. Alcance

El presente documento va dirigido a las entidades que ejecutan recursos del Sistema General de Regalías - SGR – para el pago de las obligaciones legalmente adquiridas desde la cuenta única del SGR a las cuentas bancarias de los destinatarios finales de conformidad a lo establecido en el artículo 27 de la Ley 2056 de 2020 por la cual se regula la organización y el funcionamiento del Sistema General de Regalías SGR.

#### 4. Resultados esperados

- Ofrecer los lineamientos para acompañar a las entidades en la creación de una Orden de Pago No Presupuestal OPNP de Deducciones.
- Obtener una Orden de Pago No Presupuestal OPNP de Deducciones en estado Autorizada.
- Obtener un consecutivo (único para la entidad) del registro de una Orden de Pago No Presupuestal OPNP de Deducciones.

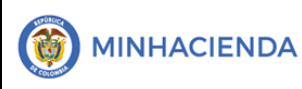

#### 5. Definiciones, Acrónimos y abreviaturas

- OPNP: Orden de Pago No Presupuestal
- SGR: Sistema General de Regalías
- SPGR: Sistema de Presupuesto y Giro de Regalías

#### 6. Guía para generar una orden de Pago No Presupuestal de Gasto

#### **CONSULTA DE DEDUCCIONES**

Para efectuar la generación de un OPNP de deducciones es necesario en primer lugar generar la "consulta de deducciones" este es un reporte que le permite ver la trazabilidad de los descuentos causados en la obligación presupuestal de gasto, sea que ya se encuentren solicitados a través de una orden de pago no presupuestal o que estén pendientes de solicitar.

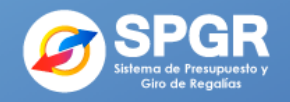

| EJEC | UCIÓN PRESUPUESTAL DE GASTO                         |   |
|------|-----------------------------------------------------|---|
| 0    | rdenador de Gasto                                   | - |
| Sc   | olicitud Certificado de Disponibilidad Presupuestal | • |
| Ce   | ertificado de Disponibilidad Presupuestal           | - |
| Co   | ompromiso Presupuestal                              | - |
| Ra   | adicación de Soportes de Cuentas por pagar          |   |
| 0    | bligación Presupuestal                              |   |
| 0    | rdenes de Pago Presupuestal de Gasto                | - |
| 0    | rdenes de Pago No Presupuestal de Gasto             |   |
|      | Pago Deducciones                                    |   |
|      | Devolución y Reclasificación de Deducciones         |   |
|      | Anular                                              |   |
|      | Reporte                                             |   |
|      | Consulta de Deducciones                             |   |
|      |                                                     |   |

Para generar la consulta de Deducciones debe ingresar por la ruta:

Ejecución Presupuestal De Gasto/Ordenes de pago No presupuestales de gasto/Consulta de Deducciones.

En esta ruta se verán las deducciones que han sido causadas teniendo en cuenta los filtros de fecha inicial y final.

| _                                 | Código:  |                |
|-----------------------------------|----------|----------------|
| Órdenes de pago no presupuestales | Fecha:   | 02-03-2021     |
| para el giro de las deducciones   | Versión: | 1.1            |
|                                   | Página:  | Página 7 de 17 |

Ingresar las fechas de registro inicial y registro final para la consulta de deducciones y luego dar clic en <u>Ver Consulta</u>

| Consulta Deducciones       |            |          |   |         |              |          |
|----------------------------|------------|----------|---|---------|--------------|----------|
| Fecha de Registro Inicial: | 2021-01-01 | Ê        |   |         |              |          |
| Fecha de Registro Final:   | 2021-01-31 | <b>#</b> |   |         |              |          |
| Rango:                     | Todos      |          | ~ |         |              |          |
|                            |            |          |   | Limpiar | Ver Consulta | Cancelar |
|                            |            |          |   | ~       |              |          |

La consulta muestra todas las deducciones de acuerdo con las fechas establecidas anteriormente. Dar clic en el botón Cenerar consulta.

| <b>2</b> 8 | H XLS V P                                                             |             |                        |                                            |
|------------|-----------------------------------------------------------------------|-------------|------------------------|--------------------------------------------|
| Codigo     | Descripcion Transaccion                                               | Fecha Ejec. | Posicion Pago No Pptal | Descrip Posicion Pago No Pptal             |
| EPG129     | Registrar una Orden de Pago No Presupuestal para el Pago de Deduccion | 2021-01-18  | 2-01-04-01-50-01       | RETEFUENTE - A EMPLEADOS SUJETOS A RETEN   |
| EPG129     | Registrar una Orden de Pago No Presupuestal para el Pago de Deduccion | 2021-01-18  | 2-01-04-02-01-03       | RETE IVA - SERVICIOS GRAVADOS - RÉGIMEN CO |
| EPG129     | Registrar una Orden de Pago No Presupuestal para el Pago de Deduccion | 2021-01-18  | 2-01-05-01-98-03       | RETENCION DE IMPUESTOS DISTRITALES Y MUN   |
| EPG129     | Registrar una Orden de Pago No Presupuestal para el Pago de Deduccion | 2021-01-18  | 2-01-05-01-98-02-05    | RETENCION ICA ACTIVIDADES ADMINISTRACIÓN   |
| EPG129     | Registrar una Orden de Pago No Presupuestal para el Pago de Deduccion | 2021-01-18  | 2-01-04-01-50-01       | RETEFUENTE - A EMPLEADOS SUJETOS A RETENO  |
| EPG129     | Registrar una Orden de Pago No Presupuestal para el Pago de Deduccion | 2021-01-18  | 2-01-05-01-98-03       | RETENCION DE IMPUESTOS DISTRITALES Y MUN   |
| EPG129     | Registrar una Orden de Pago No Presupuestal para el Pago de Deduccion | 2021-01-18  | 2-01-05-01-98-02-05    | RETENCION ICA ACTIVIDADES ADMINISTRACIÓN   |
| EPG129     | Registrar una Orden de Pago No Presupuestal para el Pago de Deduccion | 2021-01-18  | 2-01-04-01-50-01       | RETEFUENTE - A EMPLEADOS SUJETOS A RETENC  |
| EPG129     | Registrar una Orden de Pago No Presupuestal para el Pago de Deduccion | 2021-01-18  | 2-01-05-01-98-02-05    | RETENCION ICA ACTIVIDADES ADMINISTRACIÓN   |
| EPG129     | Registrar una Orden de Pago No Presupuestal para el Pago de Deduccion | 2021-01-18  | 2-01-05-01-98-02       | RETENCION DE IMPUESTOS DISTRITALES Y MUN   |
| EPG129     | Registrar una Orden de Pago No Presupuestal para el Pago de Deduccion | 2021-01-18  | 2-01-05-01-98-03       | RETENCION DE IMPUESTOS DISTRITALES Y MUN   |

Dar clic en Guardar para exportar la información de la consulta a Excel.

|    |                                                                |    | 1       |               |   |               |   |
|----|----------------------------------------------------------------|----|---------|---------------|---|---------------|---|
|    | ¿Quieres guardar Exportar.xls desde portal3.siifnacion.gov.co? |    |         | Guardar       | • | Cancelar      | × |
| Lu | ego dar clic en Abrir                                          | de | Regalic | s             |   |               |   |
|    | La descarga de Exportar (118).xls se completó.                 |    | Abrir 🔻 | Abrir carpeta | V | /er descargas | × |

Para conocer las deducciones que tienen saldo pendiente por solicitar, deben verificar en la última columna del archivo "Disponible para pago" las que tienen valor "SI"

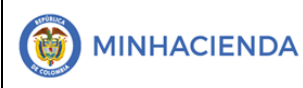

#### Órdenes de pago no presupuestales para el giro de las deducciones

| Código:  |                |
|----------|----------------|
| Fecha:   | 02-03-2021     |
| Versión: | 1.1            |
| Página:  | Página 8 de 17 |

| Por | egar<br>•<br>tapapeles 5 | Calibri<br>N <i>K</i>                                                                                      | • 11<br><u>S</u> • I ⊡ • I<br>Fuente | • A • A<br>• • <u>A</u> • | = = =       | & ≁<br>•≣ •≣<br>Alin | Ajustar texto Combinar y centeración | trar * | Texto<br>\$ * | , % 000<br>Número | *<br>*% *% | For      | rmato<br>icional ▼ | Dar formato<br>como tabla s<br>Estilos | Estilos de<br>celda * | Insertar | Eliminar<br>Celdas | Formato | ∑ Autosu<br>↓ Rellena<br>◆ Borrar | ma ▼<br>r▼<br>// | Ordenar y<br>filtrar * | Bus   | Cary<br>ionar* |
|-----|--------------------------|----------------------------------------------------------------------------------------------------|--------------------------------------|---------------------------|-------------|----------------------|--------------------------------------|--------|---------------|-------------------|------------|----------|--------------------|----------------------------------------|-----------------------|----------|--------------------|---------|-----------------------------------|------------------|------------------------|-------|----------------|
| E   | 7 .                      | •                                                                                                    | × ✓ f                                | RETEN                     | ICION DE IM | IPUESTOS             | DISTRITALES Y MU                     | NICIP  | ALES-I        | CA.OTRA           | S CIUDA    | ADES - A | ACTIVID            | ADES DE SE                             | RVICIOS               |          |                    |         |                                   |                  |                        |       |                |
| 4   | 1                        |                                                                                                    |                                      |                           |             | E                    |                                      |        |               |                   |            |          | F                  |                                        | R                     |          | S                  |         |                                   | т                |                        |       | U              |
| 1   | Descrip Pos              | sicion P                                                                                                   | Pago No Pptal                        |                           |             |                      |                                      |        |               |                   |            | ▼ Nu     | m Doc              | Tipo Doc                               | Ben Ded 🖪             | Num      | Doc Ben            | Ded. 🔻  | Beneficiar                        | io Ded           | luccion                | - 0   | )isp Pgc 🔻     |
| 2   | RETEFUENT                | e - a ei                                                                                                   | MPLEADOS SUJE                        | TOS A RET                 | ENCION_AR   | T.383 E.T            |                                      |        |               |                   |            |          | 7670622            | 1                                      | NIT                   | 80019    | 7268               |         | Tercero Ju                        | iridico          | Prueba 20              | 23 S  | i              |
| з   | RETE IVA - S             | SERVIC                                                                                                    | IOS GRAVADOS                         | - RÉGIMEN                 | I COMÚN - S | ERVICIOS             | i                                    |        |               |                   |            | :        | 7670622            | 1                                      | NIT                   | 80019    | 7268               |         | Tercero Ju                        | ridico           | Prueba 20              | 23 S  | i              |
| 4   | RETENCION                | I DE IM                                                                                                    | PUESTOS DISTR                        | ITALES Y M                | UNICIPALES  | ICA.OTR              | AS CIUDADES - ACT                    | IVIDAI | DES DE        | E SERVICI         | OS         | :        | 7670632            | 1                                      | NIT                   | 80011    | 3389               |         | Tercero J                         | uridico          | Prueba 7               | 90 S  | i              |
| 5   | RETENCION                | RETENCION ICA ACTIVIDADES ADMINISTRACIÓN EMPRESARIAL 76706321 NIT 800113389 Tercero Jurídico Prueba 790 Si |                                      |                           |             |                      |                                      |        |               | i                 |            |          |                    |                                        |                       |          |                    |         |                                   |                  |                        |       |                |
| 6   | RETEFUENT                | e - a ei                                                                                                   | MPLEADOS SUJE                        | TOS A RET                 | ENCION_AR   | T.383 E.T            |                                      |        |               |                   |            | -        | 7670642            | 1                                      | NIT                   | 80019    | 7268               |         | Tercero Ju                        | ridico           | Prueba 20              | 123 S | i              |
| 7   | RETENCION                | I DE IM                                                                                                    | PUESTOS DISTR                        | ITALES Y M                | UNICIPALES  | ICA.OTR              | AS CIUDADES - ACT                    | IVIDAI | DES DE        | E SERVICI         | OS         | _        | 7670662            | 1                                      | NIT                   | 80011    | 3389               |         | Tercero J                         | uridico          | Prueba 7               | 90 S  | i              |
| 8   | RETENCION                |                                                                                                    | CTIVIDADES AD                        | MINISTRAC                 | IÓN EMPRE   | SARIAL               |                                      |        |               |                   |            | :        | 7670662            | 1                                      | NIT                   | 80011    | 3389               |         | Tercero J                         | uridice          | Prueba 7               | 90 S  | i              |
| 9   | RETEFUENT                | e - a ei                                                                                                   | MPLEADOS SUJE                        | TOS A RET                 | ENCION_AR   | T.383 E.T            |                                      |        |               |                   |            |          | 7670672            | 1                                      | NIT                   | 80019    | 7268               |         | Tercero Ju                        | iridico          | Prueba 20              | 123 S | i.             |
| 10  | RETENCION                |                                                                                                    | CTIVIDADES AD                        | MINISTRAC                 | IÓN EMPRE   | SARIAL               |                                      |        |               |                   |            |          | 7670692            | 1 1                                    | NIT                   | 80011    | 3389               |         | Tercero Ju                        | uridice          | Prueba 7               | 90 S  | i              |
| 11  | RETENCION                | I DE IM                                                                                                    | PUESTOS DISTR                        | ITALES Y M                | UNICIPALES  | ICA.OTR              | AS CIUDADES - ACT                    | IVIDAI | DES CO        | OMERCIA           | LES        |          | 7670692            | 1                                      | NIT                   | 80011    | 3389               |         | Tercero J                         | uridico          | Prueba 7               | 90 S  | i              |

#### **ORDEN DE PAGO NO PRESUPUESTAL**

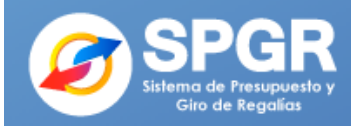

| EJ | EC | UCIÓN PRESUPUESTAL DE GASTO                        | - |
|----|----|----------------------------------------------------|---|
|    | Or | rdenador de Gasto                                  | - |
|    | So | licitud Certificado de Disponibilidad Presupuestal | - |
|    | Ce | ertificado de Disponibilidad Presupuestal          |   |
|    | Co | ompromiso Presupuestal                             |   |
|    | Ra | adicación de Soportes de Cuentas por pagar         |   |
|    | Oł | bligación Presupuestal                             |   |
|    | Or | rdenes de Pago Presupuestal de Gasto               |   |
|    | Or | rdenes de Pago No Presupuestal de Gasto            |   |
|    |    | Pago Deducciones                                   |   |
|    |    |                                                    |   |

Una vez realizada la consulta de deducciones, se procede con la generación de la orden de pago no presupuestal por la Ruta:

Ejecución presupuestal de gasto/ Orden de pago no presupuestal de gasto/ Pago Deducciones.

## esupuesto y .egalías

| - |                                   | Código:  |                |
|---|-----------------------------------|----------|----------------|
|   | Órdenes de pago no presupuestales | Fecha:   | 02-03-2021     |
|   | para el giro de las deducciones   | Versión: | 1.1            |
|   |                                   | Página:  | Página 9 de 17 |

| Fecha de registro      | 2021-03-01            |        |
|------------------------|-----------------------|--------|
| Tesorería *            |                       |        |
| Tercero beneficiario * | ٩                     |        |
|                        |                       | A      |
| Valor Datos Tercero    |                       |        |
| Fecha inicial *        | Echa final *          |        |
|                        |                       | Acepta |
| Seleccionar Posición   | ٩                     |        |
| □Todos                 |                       |        |
| o de ingresar a la tra | nsacción, dar clic en |        |
|                        |                       |        |

Seleccionar la opción Tesorería (01-130100-DT) y dar clic en Aceptar.

| Identificación | Descripción                                                    |               |
|----------------|----------------------------------------------------------------|---------------|
| 01-130100-DT   | Direccion Nacional del Tesoro                                  |               |
| 03-0500014     | ASOCIACIÓN DE MUNICIPIOS DEL MAGDALENA MEDIO ANTIOQUEÑO - AMMA |               |
| I4 4 🔲         | ▶ H                                                            | Página 1 de 1 |

Aceptar Cancelar

Dar clic en Definir el Tercero (El beneficiario de la deducción, que lo puede consultar en el archivo Excel generado por la Consulta Deducciones)

| Fecha de registro      | 2021-03-01                                 |   |
|------------------------|--------------------------------------------|---|
| Tesorería *            | 01-130100-DT Direccion Nacional del Tesoro | Q |
| Tercero beneficiario * |                                            |   |

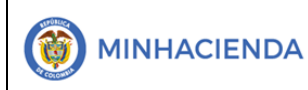

| Código:  |                 |
|----------|-----------------|
| Fecha:   | 02-03-2021      |
| Versión: | 1.1             |
| Página:  | Página 10 de 17 |

Ingresar la información correspondiente y dar clic en Buscar y luego en Aceptar

| Nacional              | INT              | 500755275-5     | 10288                   | Activo | 242317           |
|-----------------------|------------------|-----------------|-------------------------|--------|------------------|
| Persona Jurídica      | NIT              | 900793275 - 5   | Tercero Juridico Prueba | Activo | 242317           |
| Naturaleza Jurídica   | Tipo Documento   | Número Document | o Nombre o Razón Socia  | Estado | Código Interno   |
|                       |                  |                 |                         |        |                  |
|                       |                  |                 |                         | Busca  | r Adicionar Terc |
|                       |                  | 11              |                         |        |                  |
| Razón social          |                  |                 |                         |        |                  |
| Código interno        |                  |                 | Segundo apellido        |        |                  |
| Numero de documento   | 900793275        |                 |                         |        |                  |
| Número de documento   |                  |                 | Primer apellido         |        |                  |
| Tipo Doc. Identidad * | NIT              | ~               | Segundo nombre          |        |                  |
| Naturaleza Jurídica * | Persona Jurídica | Nacional 🗸      | Primer nombre           |        |                  |

Se pueden visualizar un número limitado de registros. Para resultados más específicos utilice los filtros de búsqueda.

Aceptar Cancelar

Definir período (fechas desde – hasta en la cual se realizó la causación) y luego dar clic en <u>Aceptar</u>

| Registrar una Orden de Pag | go No Presupuestal para el Pago de Deducciones |         |
|----------------------------|------------------------------------------------|---------|
| Fecha de registro          | 2021-03-01                                     |         |
| Tesorería *                | 01-130100-DT Direccion Nacional del Tesoro     | ٩       |
| Tercero beneficiario *     | 900793275 - 5 <b>Q</b>                         |         |
| Valor Dates Torsero        |                                                | Aceptar |
| Eecha inicial *            | Eecha final *                                  |         |
| 202                        | 2021-02-28                                     |         |
| Sele                       | eccionar Posición                              | Aceptar |
| Luego dar clic en          |                                                |         |

| _                                 | Código:  |                 |   |
|-----------------------------------|----------|-----------------|---|
| Órdenes de pago no presupuestales | Fecha:   | 02-03-2021      |   |
| para el giro de las deducciones   | Versión: | 1.1             |   |
|                                   | Página:  | Página 11 de 17 | ĺ |

| Registrar una Orden de Pag | go No Presupuestal para el Pago de Deducciones |
|----------------------------|------------------------------------------------|
| Fecha de registro          | 2021-03-01                                     |
| Tesorería *                | 01-130100-DT Direccion Nacional del Tesoro     |
| Tercero beneficiario *     | 900793275 - 5 <b>Q</b>                         |
|                            | Aceptar                                        |
| Valor Datos Tercero        |                                                |
| Fecha inicial * 202        | 1-02-01 <b>Echa final *</b> 2021-02-28         |
|                            | Aceptar                                        |
| Seleccionar Posición       | ٩                                              |
|                            |                                                |
|                            |                                                |
|                            |                                                |

Seleccionar la posición de gasto no presupuestal (deducción para la cual va a solicitar recursos)

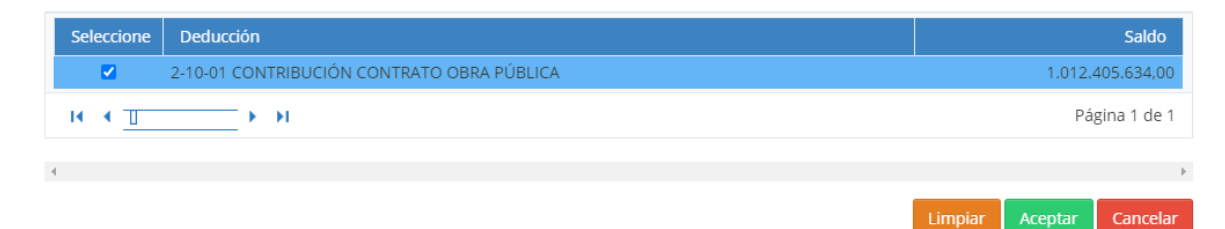

Seleccionar los movimientos que generaron la causación (el sistema traerá los mismos movimientos que se visualizan en la consulta vinculados al tercero seleccionado previamente, en el período definido y que se encuentren pendientes de solicitar) Luego dar clic en <u>Aceptar</u>.

|                     |                                               | Código:    |                    |
|---------------------|-----------------------------------------------|------------|--------------------|
|                     | Órdenes de pago no presupuestales             | Fecha:     | 02-03-2021         |
|                     | para el giro de las deducciones               | Versión    | : 1.1              |
|                     |                                               | Página:    | Página 12 de 17    |
| Valor Datos Terce   | ero                                           |            |                    |
| Fecha inicial *     | 2021-02-01 🛱 Fecha final *                    | 2021-02-28 | <b>m</b>           |
| Seleccionar Posicio | ón Q                                          |            | Aceptar            |
| Selección De        | ducción                                       | Saldo      | Número Transacción |
| 2-10                | )-01 CONTRIBUCIÓN CONTRATO OBRA PÚBLI 1.012.4 | 405.634,   | 76888321           |
| Seleccionar fecha   | Fecha límite de pago                          |            |                    |

Registrar en la segunda pestaña "Datos Tercero" la información de tipo beneficiario según corresponda:

- Beneficiario final (si el pago va directo al beneficiario y no media documento adicional para el pago, ejemplo: estampillas) o
- Traspaso a Pagaduría (cuando los recursos llegan al ejecutor y posteriormente este realiza el pago porque se requiere algún documento adicional para registrar el pago, ejemplo: retención en la fuente, requiere declaración para realizar el pago).

| Valor Datos Tercero  |                    |   |
|----------------------|--------------------|---|
| Fecha límite de pago | 2021-03-03         |   |
| Tipo de beneficiario | Beneficiario final | ~ |
| Medios de pago       | Abono en cuenta    | ~ |
| Cuenta bancaria      |                    | Q |

| _ | _                                 | Código:  |                 |
|---|-----------------------------------|----------|-----------------|
|   | Órdenes de pago no presupuestales | Fecha:   | 02-03-2021      |
|   | para el giro de las deducciones   | Versión: | 1.1             |
|   |                                   | Página:  | Página 13 de 17 |

Seleccionar la cuenta bancaria a la cual serán desembolsados los recursos teniendo en cuenta el tipo de beneficiario seleccionado en la acción anterior (si se seleccionó traspaso a pagaduría como tipo de beneficiario, corresponde a una cuenta de tesorería que debe estar registrada previamente y encontrarse en estado activa, ver manual de creación de cuentas bancarias)

| ienta bancaria                      |                                     |                                    |                     | C                 |
|-------------------------------------|-------------------------------------|------------------------------------|---------------------|-------------------|
| R - Búsqueda de cue                 | entas bancarias de tesorería y te   | erceros                            |                     |                   |
| Entidad financiera                  |                                     |                                    |                     | ٩                 |
| Tercero                             | Tercero Juridico Prueba 10288       |                                    |                     | ٩                 |
| Documento<br>destinación específica |                                     |                                    |                     | ٩                 |
| Esquema Banco<br>Agente             |                                     |                                    |                     | Q                 |
| Cuentas                             | Tesorería y Terceros                | ✔ Tipo moneda                      | Seleccione          |                   |
| Número de cuenta                    |                                     | Estado cuenta<br>bancaria          | Seleccione          |                   |
| Uso cuenta bancaria                 | Seleccione                          |                                    |                     |                   |
|                                     |                                     |                                    |                     | Busca             |
| Número Nombre                       |                                     |                                    | Estado Tipo de mone | da Entidad Financ |
| 4098164 Asociación                  | n de Municipios del Magdalena Medic | o Antioqueño - AMMA- Fondos Comun. | Activa Pesos        | BANCO DE OCC      |
| 14 4 1                              | - N - N                             |                                    |                     | Págin             |

Registrar la fecha de pago, recuerde que el Tesoro Nacional requiere mínimo 2 días

hábiles para realizar un desembolso. Dar clic en guardar y se genera exitosamente la orden de pago no presupuestal de gastos con su respectivo consecutivo.

Se creó la orden de pago no presupuestal de gastos con el número consecutivo 76938121

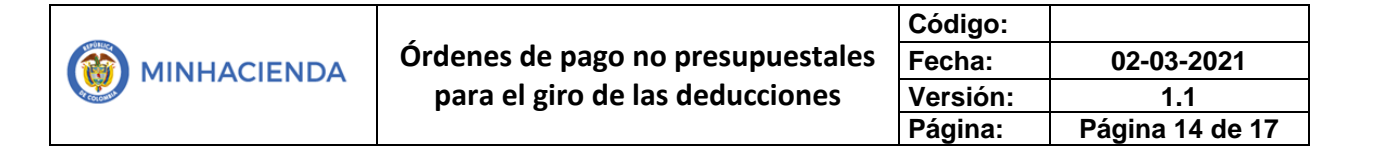

#### AUTORIZACIÓN ORDEN DE PAGO NO PRESUPUESTAL

Autorizar la orden de pago Ruta: Administrar Ordenes de pago/Autorizar.

| SPGR<br>Sistema de Presupuesto y<br>Giro de Regalías |  |
|------------------------------------------------------|--|
| ADMINISTRAR ÓRDENES DE PAGO                          |  |
| Endosar                                              |  |
| Modificar Fecha de Pago                              |  |
| Autorizar                                            |  |
|                                                      |  |

Dar clic en seleccionar órdenes de pago y se habilita la ventana de búsqueda de órdenes de pago. Ingresar la fecha límite de pago (inicio-fin) y el tipo de la orden de pago (Orden Pago Egresos No Presupuestal) y finalmente dar clic en <u>Buscar</u>.

| PGR - Seleccionar Ordenes de | e Pago Aprobacion                  |             |
|------------------------------|------------------------------------|-------------|
| Medios de pagos              | Seleccione                         | ~           |
| Estado                       | Generada                           | ~           |
| Fecha límite de pago         | Inicio* 2021-03-03                 |             |
| Tipo de moneda               |                                    | _<br>       |
| Número de orden de pago      | Inicio                             |             |
| Beneficiario                 |                                    | Q           |
| Beneficiario del pago        |                                    | ٩           |
| Tipo de orden de pago *      | Orden Pago Egresos No Presupuestal | ~           |
| Valor neto pesos             | Inicio                             |             |
|                              | Búsqueda Avanz                     | zada Buscar |

Seleccionar la orden de pago no presupuestal y dar clic en Aceptar.

|  |                                   | Código:  |                 |
|--|-----------------------------------|----------|-----------------|
|  | Órdenes de pago no presupuestales | Fecha:   | 02-03-2021      |
|  | para el giro de las deducciones   | Versión: | 1.1             |
|  |                                   | Página:  | Página 15 de 17 |

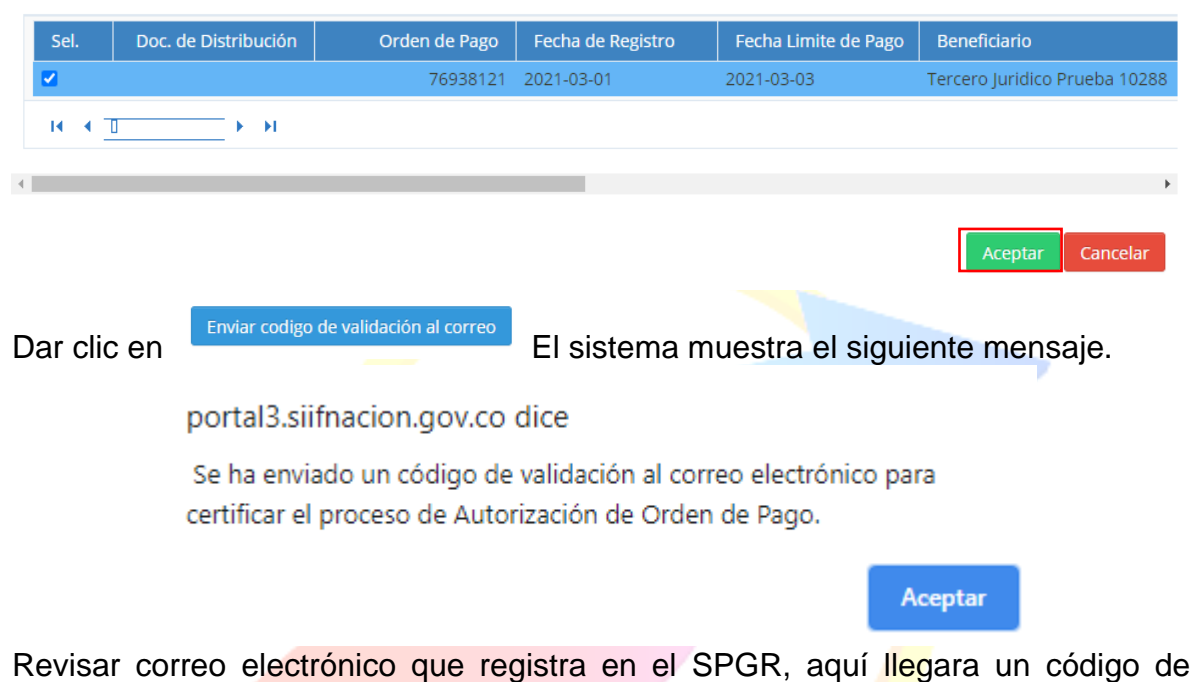

validación que consta de seis dígitos, registra el código en el campo dar clic en validar y luego en Aprobar

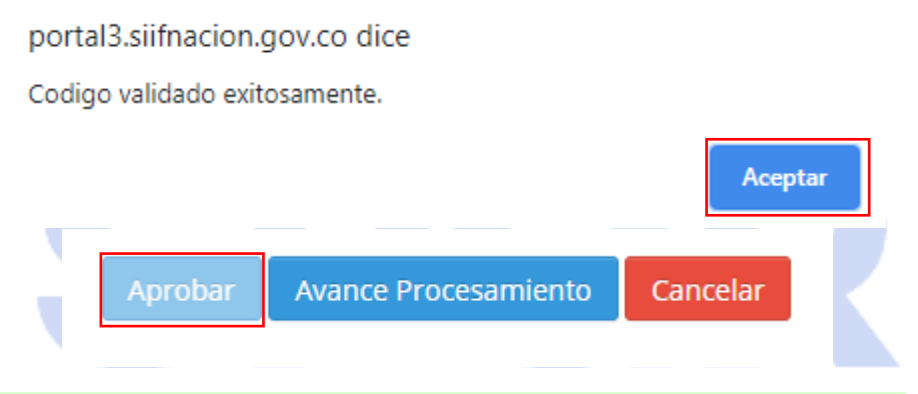

El Procesamiento se ha lanzado exitosamente con el(los) 15200462801

### Sistema de rresupuesto

Una vez autorizada la orden de pago, el Tesoro Nacional realizará el desembolso conforme a la información registrada en la Orden de pago no Presupuestal.

Nota: Si como producto de la verificacion realizada se observa alguna inconsistencia en la informacion y se requiere realizar alguna modificacion a la misma se debe informar a través del correo electronico <u>admspgr@minhacienda.gov.co</u>, para poder realizar el acompañamiento necesario.

|             |                                   | Código:  |                 |
|-------------|-----------------------------------|----------|-----------------|
| MINHACIENDA | Órdenes de pago no presupuestales | Fecha:   | 02-03-2021      |
|             | para el giro de las deducciones   | Versión: | 1.1             |
|             |                                   | Página:  | Página 16 de 17 |

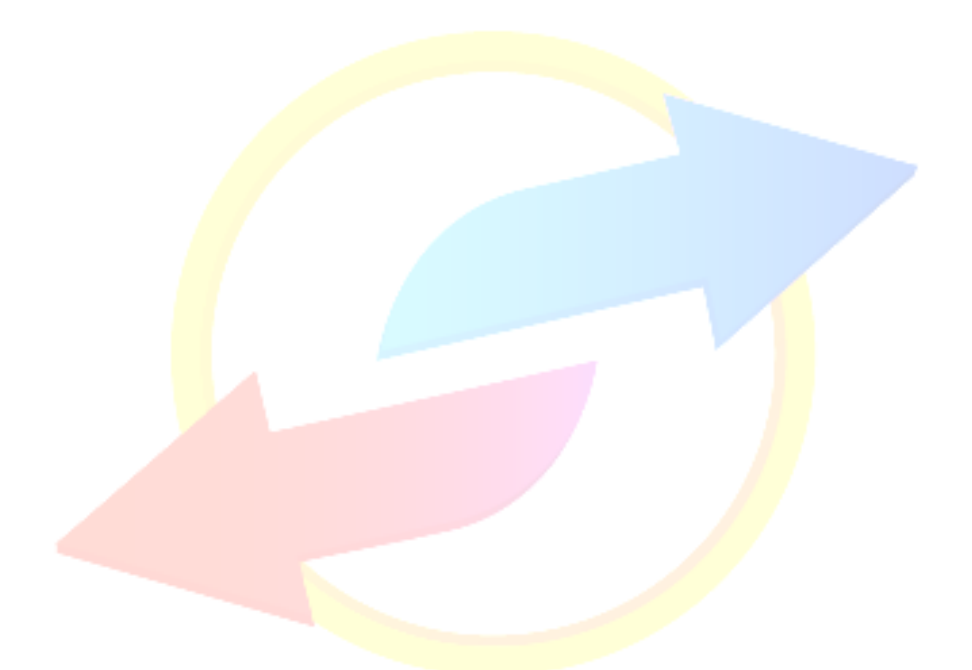

# **SPGR** Sistema de Presupuesto y Giro de Regalías

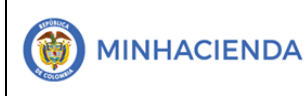

| Código:  |                 |
|----------|-----------------|
| Fecha:   | 02-03-2021      |
| Versión: | 1.1             |
| Página:  | Página 17 de 17 |

#### 7. HISTORIAL DE CAMBIOS

| FECHA      | VERSIÓN | DESCRIPCIÓN DEL CAMBIO                                                                                                    | ASESOR SUG |
|------------|---------|----------------------------------------------------------------------------------------------------|------------|
| 12-04-2021 | 1.0     | Manual de Registro de Ordenes de pago<br>no presupuestales de deducciones en la<br>nueva versión de look and feel Sistema de<br>Presupuesto y Giro de Regalías SPGR | 12-04-2021 |

#### 8. APROBACIÓN

| ELABORADO POR: | Nombre: Angie Tatiana López.Cargo:Profesional UniversitarioFecha:02-03-2021 |
|----------------|-----------------------------------------------------------------------------|
| REVISADO POR:  | Nombre: Sofía Guzmán<br>Cargo: Asesor<br>Fecha: 10-04-2021                  |
| APROBADO POR:  | Nombre: Alejandro Castañeda<br>Cargo: Asesor<br>Fecha:                      |

Nota: Si como producto de la verificación realizada se observa alguna inconsistencia en la información y se requiere realizar alguna modificación a la misma se debe informar a través del correo electrónico <u>admspgr@minhacienda.gov.co</u>, para poder realizar el acompañamiento necesario o las correcciones a que haya lugar.

Sistema de Presupuesto y Giro de Regalías